## **"CREATING A SALVO IN MAGNUM"**

1) Login to Magnum's webpage and go to CONTROLS  $\rightarrow$  SALVOS

| IOME  | SYSTEM - NAM | NES TALLY - | INTERFACES | REPORTS - | CONTROLS      | ADMIN -    | PLUGIN       | S 👻 🕐 HE          | LP -         |
|-------|--------------|-------------|------------|-----------|---------------|------------|--------------|-------------------|--------------|
| 1+212 |              | Route       | s          |           | → Quick Route | S<br>outes |              |                   |              |
|       |              | No routes   |            |           | Salvos        | Manager    | QX<br>sected | SONY<br>Connected | TR4<br>Conne |

2) Make sure no existing salvo is selected; If it is, then Click on NEW

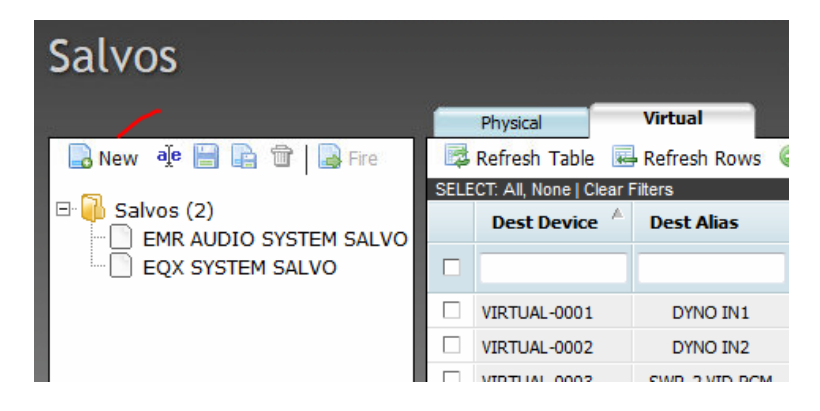

3) Click on "Refresh table" and all destinations will be populated with their current sources (see pic below)

|                    | _                                 | Physical        | Virtual         |            |             |                |                     |                      |                  |                      |  |  |  |
|--------------------|-----------------------------------|-----------------|-----------------|------------|-------------|----------------|---------------------|----------------------|------------------|----------------------|--|--|--|
| lew 🌵 📄 🕞 🛱 🔒 Fire | 3                                 | Refresh Table 💀 | Refresh Rows    | Add 👕 Dele | te 🔻 Copy 🏓 | Route Tools    | X Align   Profile A | vailability: Not Usi | ng Any Profile 👻 | Filter Using Profile |  |  |  |
|                    | SELECT: All, None   Clear Filters |                 |                 |            |             |                |                     |                      |                  |                      |  |  |  |
| Salvos (2)         |                                   | Dest Device 🔺   | Dest Alias      | Src Alias  | Video       | A1             | A2                  | A3                   | A4               | A5 /                 |  |  |  |
| EQX SYSTEM SALVO   |                                   |                 |                 |            | ,           |                |                     |                      |                  |                      |  |  |  |
|                    |                                   | VIRTUAL-0001    | DYNO IN1        |            | PSWR PGM    | PSWR PGM.A1    | PSWR PGM.A2         | PSWR PGM.A3          | PSWR PGM.A4      |                      |  |  |  |
|                    |                                   | VIRTUAL-0002    | DYNO IN2        |            | FS-23       | FS-23.A1       | FS-23.A2            | FS-23.A3             | FS-23.A4         |                      |  |  |  |
|                    |                                   | VIRTUAL-0003    | SWR-2 VID-PGM   | /          | PSWR PGM    | PSWR PGM.A1    | PSWR PGM.A2         | PSWR PGM.A3          | PSWR PGM.A4      |                      |  |  |  |
|                    |                                   | VIRTUAL-0004    | SWR-2 VID-PST   |            | PSWR PGM    | PSWR PGM.A1    | PSWR PGM.A2         | PSWR PGM.A3          | PSWR PGM.A4      |                      |  |  |  |
|                    |                                   | VIRTUAL-0005    | SWR-2 VID-FILL1 |            | MCCG-1V     | MCCG-1V.A1     | MCCG-1V.A2          | MCCG-1V.A3           | MCCG-1V.A4       |                      |  |  |  |
|                    |                                   | VIRTUAL-0006    | SWR-2 VID-KEY1  |            | MCCG-1K     | MCCG-1K.A1     | MCCG-1K.A2          | MCCG-1K.A3           | MCCG-1K.A4       |                      |  |  |  |
|                    |                                   | VIRTUAL-0007    | SWR-2 VID-FILL2 |            | MCCG-1V     | MCCG-1V.A1     | MCCG-1V.A2          | MCCG-1V.A3           | MCCG-1V.A4       |                      |  |  |  |
|                    |                                   | VIRTUAL-0008    | SWR-2 VID-KEY2  |            | MCCG-1K     | MCCG-1K.A1     | MCCG-1K.A2          | MCCG-1K.A3           | MCCG-1K.A4       |                      |  |  |  |
|                    |                                   | VIRTUAL-0009    | SWR-2 VID-FILL3 |            | D           | D.A1           | D.A2                | D.A3                 | D.A4             |                      |  |  |  |
|                    |                                   | VIRTUAL-0010    | SWR-2 VID-KEY3  |            | D-K         | D-K.A1         | D-K.A2              | D-K.A3               | D-K.A4           |                      |  |  |  |
|                    |                                   | VIRTUAL-0011    | SWR-2 VID-EME   |            | MC1 PGM TX  | MC1 PGM TX.A1  | MC1 PGM TX.A2       | MC1 PGM TX.A3        | MC1 PGM TX.A4    |                      |  |  |  |
|                    |                                   | VIRTUAL-0012    | SWR-2 VID-AUX1  |            | DEMOD-04    | DEMOD-04.A1    | DEMOD-04.A2         | DEMOD-04.A3          | DEMOD-04.A4      |                      |  |  |  |
|                    |                                   | VIRTUAL-0013    | SWR-2 VID-DVE1  |            | MC2-SWR CLN | MC2-SWR CLN.A1 | MC2-SWR CLN.A2      | MC2-SWR CLN.A3       | MC2-SWR CLN.A4   |                      |  |  |  |
|                    |                                   | VIRTUAL-0014    | SWR-2 VID-DVE2  |            | MC1 PGM TX  | MC1 PGM TX.A1  | MC1 PGM TX.A2       | MC1 PGM TX.A3        | MC1 PGM TX.A4    |                      |  |  |  |
|                    |                                   | VIRTUAL-0015    | SWR-2 VID-AUX2  |            | FS-22       | FS-22.A1       | FS-22.A2            | FS-22.A3             | FS-22.A4         |                      |  |  |  |
|                    |                                   | VIRTUAL-0016    | SWR-2 VID-AUX3  |            | DSS-RX01    | DSS-RX01.A1    | DSS-RX01.A2         | DSS-RX01.A3          | DSS-RX01.A4      |                      |  |  |  |

4) If you want the salvo to have different sources than what's currently there, you would need to select the required Destinations and then change the video/audio sources to that (see below)

| acr 05                 |     |                                   |                        |                  |                |                |                    |                   |                    |  |  |  |  |  |
|------------------------|-----|-----------------------------------|------------------------|------------------|----------------|----------------|--------------------|-------------------|--------------------|--|--|--|--|--|
|                        |     | Physical                          | Virtual                |                  |                |                |                    |                   |                    |  |  |  |  |  |
| 🔒 New 🔌 🔚 🔒 🗃 🔒 Fire   |     | Refresh Table                     | 🗕 Refresh Rows 🛛 💿 Add | 🗊 Delete 🤻       | ' Copy 🎤 Route | Tools 🏧 Align  | Profile Availabili | ty: Not Using Any | Profile 👻 Filter U |  |  |  |  |  |
| 1 🗍 Caluar (2)         | SEL | SELECT: All, None   Clear Filters |                        |                  |                |                |                    |                   |                    |  |  |  |  |  |
| FMR AUDIO SYSTEM SALVO |     | Dest Device A                     | Dest Alias             | Src Alias        | Video          | A1             | A2                 | A3                | A4                 |  |  |  |  |  |
| EQX SYSTEM SALVO       |     |                                   |                        |                  | $\checkmark$   |                |                    |                   | $\sim$             |  |  |  |  |  |
|                        | (🗹  | VIRTUAL-0001                      | DYNO IN1               | BARS (VIRTUAL-SR | BARS           | BARS.A1        | BARS.A2            | BARS.A3           | BARS.A4            |  |  |  |  |  |
|                        |     | VIRTUAL-0002                      | DYNO IN2               |                  | BLACK          | FS-23.A1       | FS-23.A2           | FS-23.A3          | FS-23.A4           |  |  |  |  |  |
|                        | V   | VIRTUAL-0003                      | SWR-2 VID-PGM          |                  | PSWR PGM       | PSWR PGM.A1    | PSWR PGM.A2        | PSWR PGM.A3       | PSWR PGM.A4        |  |  |  |  |  |
|                        | V   | VIRTUAL-0004                      | SWR-2 VID-PST          |                  | PSWR PGM       | PSWR PGM.A1    | PSWR PGM.A2        | PSWR PGM.A3       | PSWR PGM.A4        |  |  |  |  |  |
|                        | ◄   | VIRTUAL-0005                      | SWR-2 VID-FILL1        |                  | MCCG-1V        | MCCG-1V.A1     | MCCG-1V.A2         | MCCG-1V.A3        | MCCG-1V.A4         |  |  |  |  |  |
|                        | ◄   | VIRTUAL-0006                      | SWR-2 VID-KEY1         |                  | MCCG-1K        | MCCG-1K.A1     | MCCG-1K.A2         | MCCG-1K.A3        | MCCG-1K.A4         |  |  |  |  |  |
|                        | ◄   | VIRTUAL-0007                      | SWR-2 VID-FILL2        |                  | MCCG-1V        | MCCG-1V.A1     | MCCG-1V.A2         | MCCG-1V.A3        | MCCG-1V.A4         |  |  |  |  |  |
|                        | ◄   | VIRTUAL-0008                      | SWR-2 VID-KEY2         |                  | MCCG-1K        | MCCG-1K.A1     | MCCG-1K.A2         | MCCG-1K.A3        | MCCG-1K.A4         |  |  |  |  |  |
|                        | ◄   | VIRTUAL-0009                      | SWR-2 VID-FILL3        |                  | D              | D.A1           | D.A2               | D.A3              | D.A4               |  |  |  |  |  |
|                        | ◄   | VIRTUAL-0010                      | SWR-2 VID-KEY3         |                  | D-K            | D-K.A1         | D-K.A2             | D-K.A3            | D-K.A4             |  |  |  |  |  |
|                        |     | VIRTUAL-0011                      | SWR-2 VID-EME          |                  | MC1 PGM TX     | MC1 PGM TX.A1  | MC1 PGM TX.A2      | MC1 PGM TX.A3     | MC1 PGM TX.A4      |  |  |  |  |  |
|                        |     | VIRTUAL-0012                      | SWR-2 VID-AUX1         |                  | DEMOD-04       | DEMOD-04.A1    | DEMOD-04.A2        | DEMOD-04.A3       | DEMOD-04.A4        |  |  |  |  |  |
|                        |     | VIRTUAL-0013                      | SWR-2 VID-DVE1         |                  | MC2-SWR CLN    | MC2-SWR CLN.A1 | MC2-SWR CLN.A2     | MC2-SWR CLN.A3    | MC2-SWR CLN.A4     |  |  |  |  |  |
|                        |     | VIRTUAL-0014                      | SWR-2 VID-DVE2         |                  | MC1 PGM TX     | MC1 PGM TX.A1  | MC1 PGM TX.A2      | MC1 PGM TX.A3     | MC1 PGM TX.A4      |  |  |  |  |  |
|                        |     | VIRTUAL-0015                      | SWR-2 VID-AUX2         |                  | FS-22          | FS-22.A1       | FS-22.A2           | FS-22.A3          | FS-22.A4           |  |  |  |  |  |

Please note, this is not LIVE ROUTES; it will not change the current routes

5) Once required Destinations are selected, click on "SAVE AS" icon and name the SALVO and hit OK

| Jaivus                   | Process                            |               |                  |             |                     |                     |                  |                   |                     |        |  |  |  |
|--------------------------|------------------------------------|---------------|------------------|-------------|---------------------|---------------------|------------------|-------------------|---------------------|--------|--|--|--|
| New Je P R T P Fre       |                                    | Refresh Table | Refresh Rows O A | dd 🗊 Delete | e 🖑 Copy 🎤 Route    | e Tools 👋 Alian     | Profile Availabi | ity: Not Using An | v Profile 👻 🛛 Filte | r Usin |  |  |  |
|                          | SELECT. All, None   Clear Filters. |               |                  |             |                     |                     |                  |                   |                     |        |  |  |  |
|                          |                                    | Dest Device   | Dest Alias       | Src Alias   | und                 |                     |                  | A3                | A4                  | A      |  |  |  |
| EQX SYSTEM SALVO         |                                    |               |                  |             | Please Enter the Sa | alvo name to be sav | ed.              |                   |                     |        |  |  |  |
| nu Sanskin se Visin Sans | V                                  | VIRTUAL-0001  | DYNO IN1         | BARS (VIRTU | test                |                     | RS.A2            | BARS.A3           | BARS.A4             |        |  |  |  |
|                          | V                                  | VIRTUAL-0002  | DYNO IN2         |             |                     |                     | -23.A2           | FS-23.A3          | FS-23.A4            |        |  |  |  |
|                          | V                                  | VIRTUAL-0003  | SWR-2 VID-PGM    |             |                     |                     | R PGM.A2         | PSWR PGM.A3       | PSWR PGM.A4         |        |  |  |  |
|                          |                                    | VIRTUAL-0004  | SWR-2 VID-PST    |             | OK                  | Cancel              | R PGM.A2         | PSWR PGM.A3       | PSWR PGM.A4         |        |  |  |  |
|                          |                                    | VIRTUAL-0005  | SWR-2 VID-FILL 1 | -           | MCCG-1V             | MCCG-IV.AI          | MCCG-1V.A2       | MCCG-1V.A3        | MCCG-1V.A4          |        |  |  |  |
|                          |                                    | VIRTUAL-0006  | SWR-2 VID-KEY1   |             | MCCG-1K             | MCCG-1K.A1          | MCCG-1K.A2       | MCCG-1K.A3        | MCCG-1K.A4          |        |  |  |  |
|                          |                                    | VIRTUAL-0007  | SWR-2 VID-FILL2  |             | MCCG-1V             | MCCG-1V.A1          | MCCG-1V.A2       | MCCG-1V.A3        | MCCG-1V.A4          |        |  |  |  |
|                          |                                    | VIRTUAL-0008  | SWR-2 VID-KEY2   |             | MCCG-1K             | MCCG-1K.A1          | MCCG-1K.A2       | MCCG-1K.A3        | MCCG-1K.A4          |        |  |  |  |
|                          |                                    | VIRTUAL-0009  | SWR-2 VID-FILL3  |             | D                   | D.A1                | D.A2             | D.A3              | D.A4                |        |  |  |  |
|                          |                                    | VIRTUAL-0010  | SWR-2 VID-KEY3   |             | D-K                 | D-K.A1              | D-K.A2           | D-K.A3            | D-K.A4              |        |  |  |  |
|                          |                                    | VIRTUAL-0011  | SWR-2 VID-EME    |             | MC1 PGM TX          | MC1 PGM TX.A1       | MC1 PGM TX.A2    | MC1 PGM TX.A3     | MC1 PGM TX.A4       | ł .    |  |  |  |
|                          |                                    | VIRTUAL-0012  | SWR-2 VID-AUX1   |             | DEMOD-04            | DEMOD-04.A1         | DEMOD-04.A2      | DEMOD-04.A3       | DEMOD-04.A4         |        |  |  |  |
|                          | 1 100                              |               |                  |             |                     |                     |                  |                   |                     |        |  |  |  |

6) Salvo that you created will now show up in the salvo list (on the right hand side) An "Upload" will be required on MAGNUM to save the salvo permanently

Please note that you will need to do an upload on magnum before you can fire the newly created salvo

| ME SYSTEM - NAMES TALLY - INTERFACES REPORTS - CONTROLS - ADMIN - PLUGINS - @ HELP - Legoal Administrator |     |                                       |                        |            |               |                 |                     |                   |                    |               |    |                       |
|----------------------------------------------------------------------------------------------------|-----|---------------------------------------|------------------------|------------|---------------|-----------------|---------------------|-------------------|--------------------|---------------|----|-----------------------|
| Salvos: test WARNING: The server is out of sync with the working state, please commit changes             |     |                                       |                        |            |               |                 |                     |                   |                    |               |    |                       |
| 🕞 New 🔌 🔡 📭 🐨 🕞 Fire                                                                                      |     | Physical<br>Refresh Table             | Virtual                | d 👕 Delete | 🖑 Copy 🎤 Rout | e Tools 🏧 Aligr | n Profile Availabil | ity: Not Using An | y Profile 👻 Filter | Using Profile |    |                       |
| Salvos (3)                                                                                                | SEL | ECT: All, None   Clear<br>Dest Device | r Fiters<br>Dest Alias | Src Alias  | Video         | A1              | A2                  | A3                | A4                 | A5            | A6 | SELECTED: 0 TOT<br>A7 |
| EQX SYSTEM SALVO                                                                                          |     |                                       |                        |            |               |                 |                     |                   |                    |               |    |                       |
|                                                                                                    |     | VIRTUAL-0001                          | DYNO IN1               |            | BARS          | BARS.A1         | BARS.A2             | BARS.A3           | BARS.A4            |               |    |                       |
|                                                                                                    |     | VIRTUAL-0002                          | DYNO IN2               |            | BLACK         | FS-23.A1        | FS-23.A2            | FS-23.A3          | FS-23.A4           |               |    |                       |
|                                                                                                    |     | VIRTUAL-0003                          | SWR-2 VID-PGM          |            | PSWR PGM      | PSWR PGM.A1     | PSWR PGM.A2         | PSWR PGM.A3       | PSWR PGM.A4        |               |    |                       |
|                                                                                                    |     | VIRTUAL-0004                          | SWR-2 VID-PST          |            | PSWR PGM      | PSWR PGM.A1     | PSWR PGM.A2         | PSWR PGM.A3       | PSWR PGM.A4        |               |    |                       |
|                                                                                                    |     | VIRTUAL-0005                          | SWR-2 VID-FILL1        |            | MCCG-1V       | MCCG-1V.A1      | MCCG-1V.A2          | MCCG-1V.A3        | MCCG-1V.A4         |               |    |                       |
|                                                                                                    |     | VIRTUAL-0006                          | SWR-2 VID-KEY1         |            | MCCG-1K       | MCCG-1K.A1      | MCCG-1K.A2          | MCCG-1K.A3        | MCCG-1K.A4         |               |    |                       |
|                                                                                                    |     | VIRTUAL-0007                          | SWR-2 VID-FILL2        |            | MCCG-1V       | MCCG-1V.A1      | MCCG-1V.A2          | MCCG-1V.A3        | MCCG-1V.A4         |               |    |                       |
|                                                                                                    |     | VIRTUAL-0008                          | SWR-2 VID-KEY2         |            | MCCG-1K       | MCCG-1K.A1      | MCCG-1K.A2          | MCCG-1K.A3        | MCCG-1K.A4         |               |    |                       |
|                                                                                                    | L   | VIRTUAL-0009                          | SWR-2 VID-FILL3        |            | D             | D.A1            | D.A2                | D.A3              | D.A4               |               |    |                       |
|                                                                                                    |     |                                       |                        |            |               |                 |                     |                   |                    |               |    |                       |

To fire the salvo, click on the "Fire" icon
"Successfully fire salvo" message will show up on the right side if the SALVO is successfully fired

|                      |                                   |               |                 | 8          |                 |             |                 |  |  |  |  |  |
|----------------------|-----------------------------------|---------------|-----------------|------------|-----------------|-------------|-----------------|--|--|--|--|--|
|                      |                                   | Physical      | Virtual         |            |                 |             |                 |  |  |  |  |  |
| 🕞 New 🍓 🔚 📑 🐨 🕞 Fire |                                   | Refresh Table | Refresh Rows (  | 🕽 Add 🗊 De | lete   🐺 Copy 🎾 | Route Tools | Y Align Profile |  |  |  |  |  |
|                      | SELECT: All, None   Clear Filters |               |                 |            |                 |             |                 |  |  |  |  |  |
|                      |                                   | Dest Device 🔺 | Dest Alias      | Src Alias  | Video           | A1          |                 |  |  |  |  |  |
| EQX SYSTEM SALVO     |                                   |               |                 |            |                 |             |                 |  |  |  |  |  |
| test                 |                                   | EQX-0001      | DYNO IN1        |            | PSWR PGM        |             |                 |  |  |  |  |  |
|                      |                                   | EQX-0002      | DYNO IN2        |            | PSWR PGM        |             |                 |  |  |  |  |  |
|                      |                                   | EQX-0003      | SWR-2 VID-PGM   |            | DDR7-2          |             |                 |  |  |  |  |  |
|                      |                                   | EQX-0004      | SWR-2 VID-PST   |            | DDR7-2          |             |                 |  |  |  |  |  |
|                      |                                   | EQX-0005      | SWR-2 VID-FILL1 |            | MCCG-1V         |             |                 |  |  |  |  |  |
|                      |                                   | EQX-0006      | SWR-2 VID-KEY1  |            | MCCG-1K         |             |                 |  |  |  |  |  |
|                      |                                   | EQX-0007      | SWR-2 VID-FILL2 |            | MCCG-1V         |             |                 |  |  |  |  |  |
|                      |                                   | EQX-0008      | SWR-2 VID-KEY2  |            | MCCG-1K         |             |                 |  |  |  |  |  |